## How to access Tocoi Creek's library catalog (Destiny) to search for materials or borrow eBooks and digital audiobooks.

Need help? Email Mrs. Rusnak, Media Specialist, at kristen.rusnak@stjohns.k12.fl.us

1. Go to Clever (from TCHS main page), and click on the link for Destiny Discover.

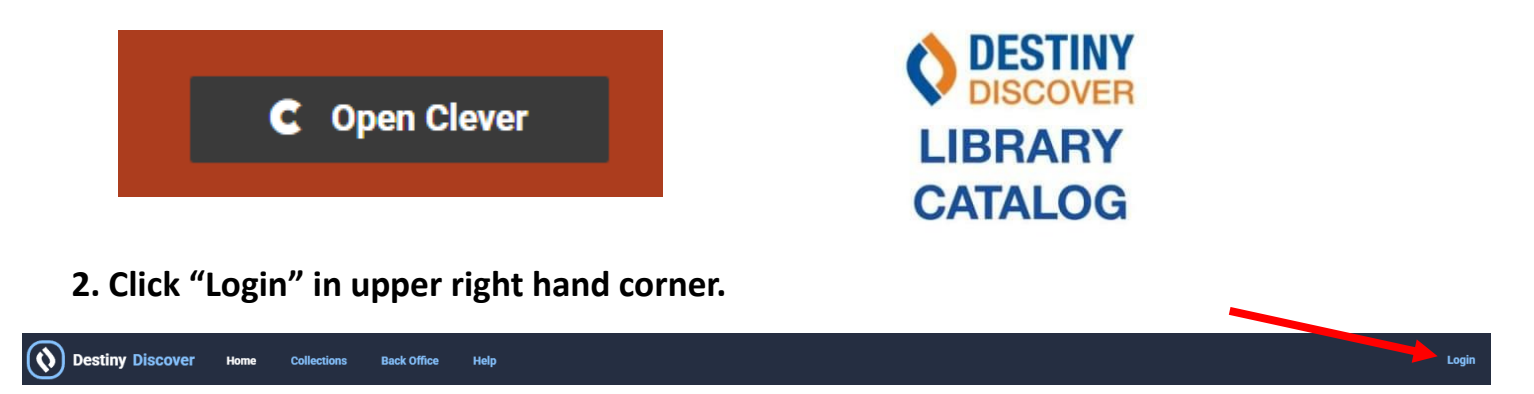

3. Click St Johns CO SO SSO Login to login with your SCJSD single sign on.

| St. Johns Co SD SSO Login Or use your Follett account: |       |
|--------------------------------------------------------|-------|
|                                                        |       |
| Enter your username                                    |       |
| Password                                               |       |
| Enter your password                                    | ◙     |
| Close                                                  | Login |

If asked to further sign in, type your s# (or e# for employees) followed by @stjohns.k12.fl.us (Example" s12345@stjohns.k12.fl.us) Next, if asked, type your school password (the password your you use to access all school accounts)

4. Once you are logged in, you can search for a specific title or scroll down to see specific books lists such as eBooks or AudioBooks. You will know what type of book it is by looking at the symbol on the book. Green means available, red means not available (because it is being used by another person). A regular book symbol means that is a regular physical book that you can find in the library. A book with a symbol in the middle means that it is a digital eBook available for you to read on a device. A symbol with sound bars means that it is a digital audiobook you can listen to on a device. See symbols below.

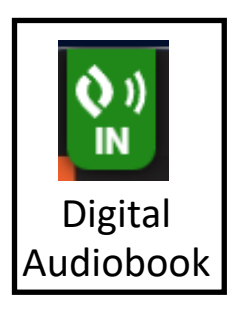

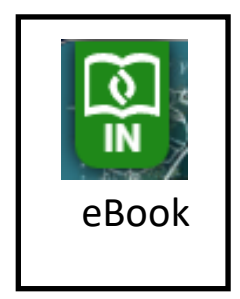

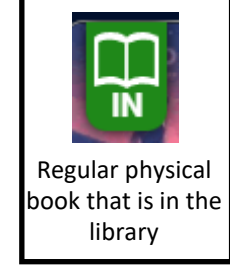

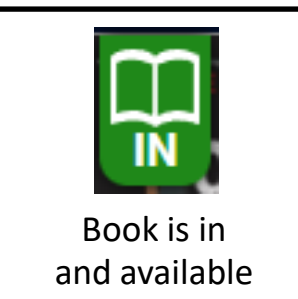

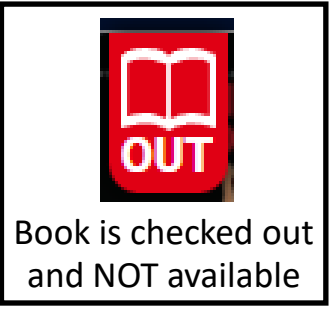

5. Click "Checkout" when you find the digital item that you want. The digital item will remain in your Destiny account for two weeks. After 2 weeks it will automatically be checked in. You

can checkout the item again if it is needed longer and another person does not have it on hold.

## The Destiny Discover App is the easiest way to access our library materials! How to Use the Destiny Discover Library Catalog App

1. Download the Destiny Discover App from your App store

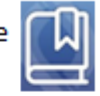

 Click SSO (Single Sign On) and enter your details if needed. (s#@stjohns.k12.fl.us and school password)

3. Scroll down to see the digital audiobooks and eBooks. You can also search for a specific title.

- 4. Click on the item you want.
- 5. Click checkout.
- 6. Click play.

7. You will have access to the item for 2 weeks and then it will be removed from your account. You can check out the item again if it is needed longer and not on hold.